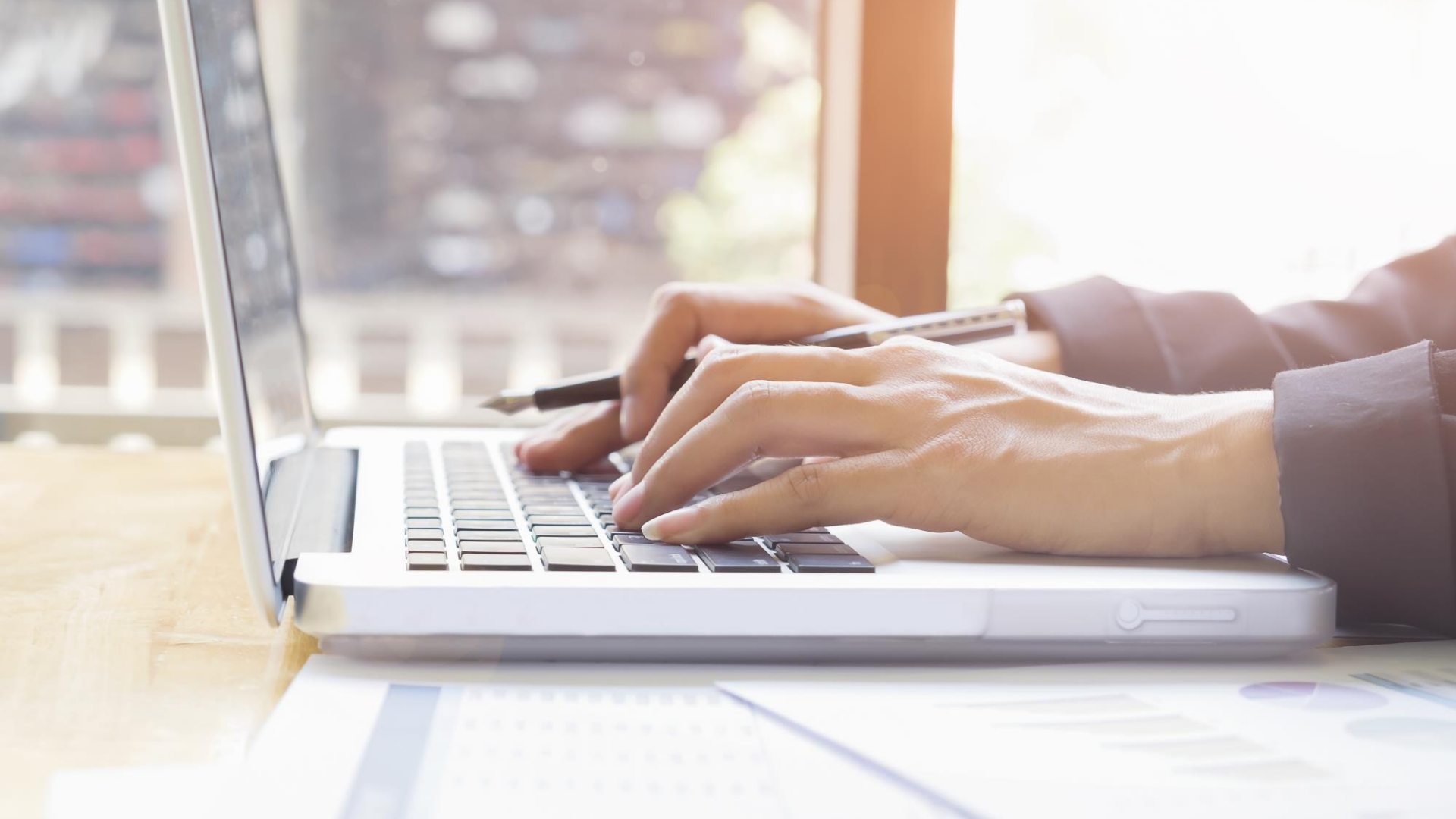

## รายวิชา เทคโนโลยี

## เรื่องการใช้งานโมดูล Ultrasonic และTemp ใน Tinkercad

รหัสวิชา ว22103 ชั้นมัธยมศึกษาปีที่ 2 ครูผู้สอน นิพนธ์ เชิญทอง

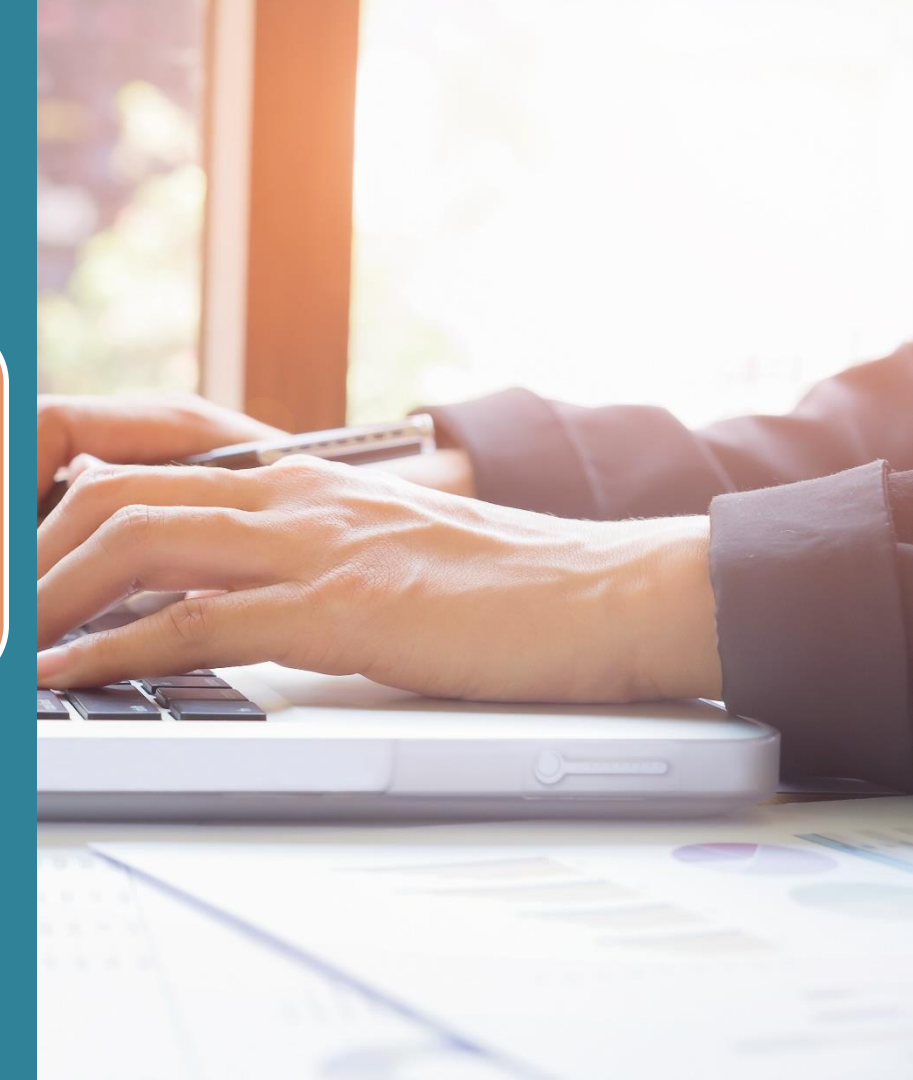

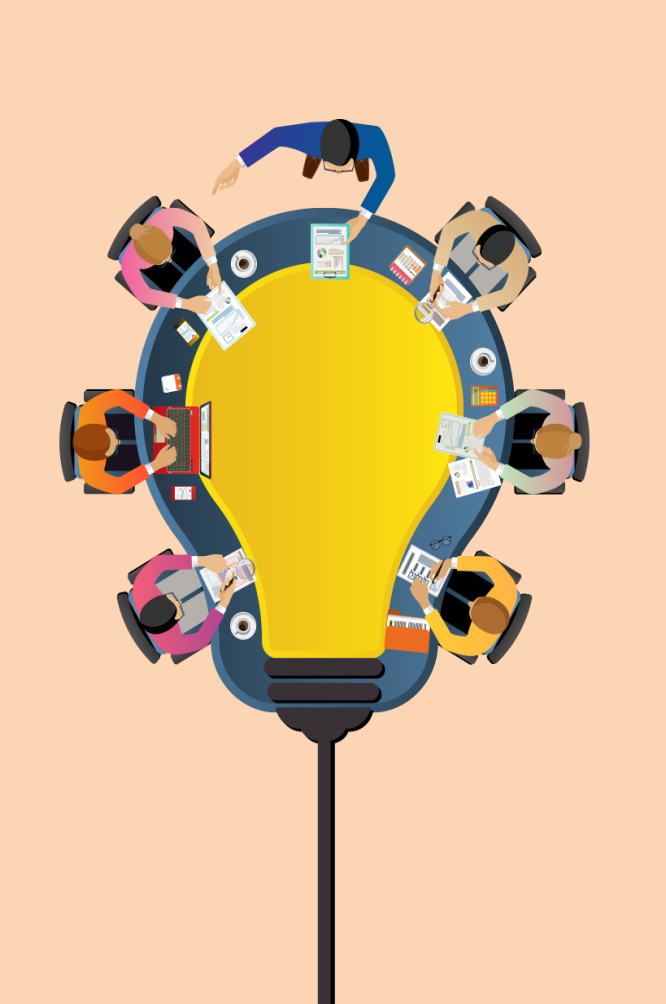

## Temp

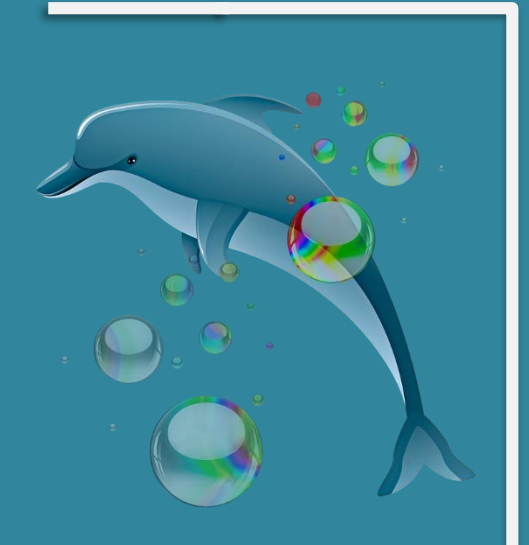

เป็นโมดูลที่ใช้วัดอุณหภูมิ (Temperature) ซึ่งหมายถึง การวัดค่าเฉลี่ยของพลังงานจลน์ซึ่ง เกิดขึ้นจากอะตอมแต่ละตัว

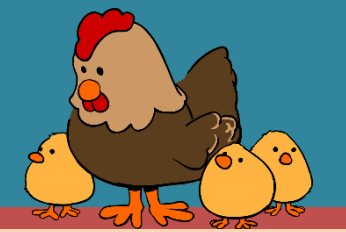

แหล่งที่มา https://pixabay.com/th/illustrations/ปลาโลมา-ฟองอากาศ-มหาสมุทร-น้ำ-ทะเล-3672171

แหล่งที่มา https://pixabay.com/th/vectors

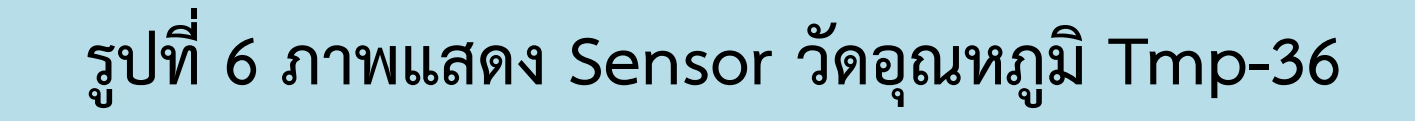

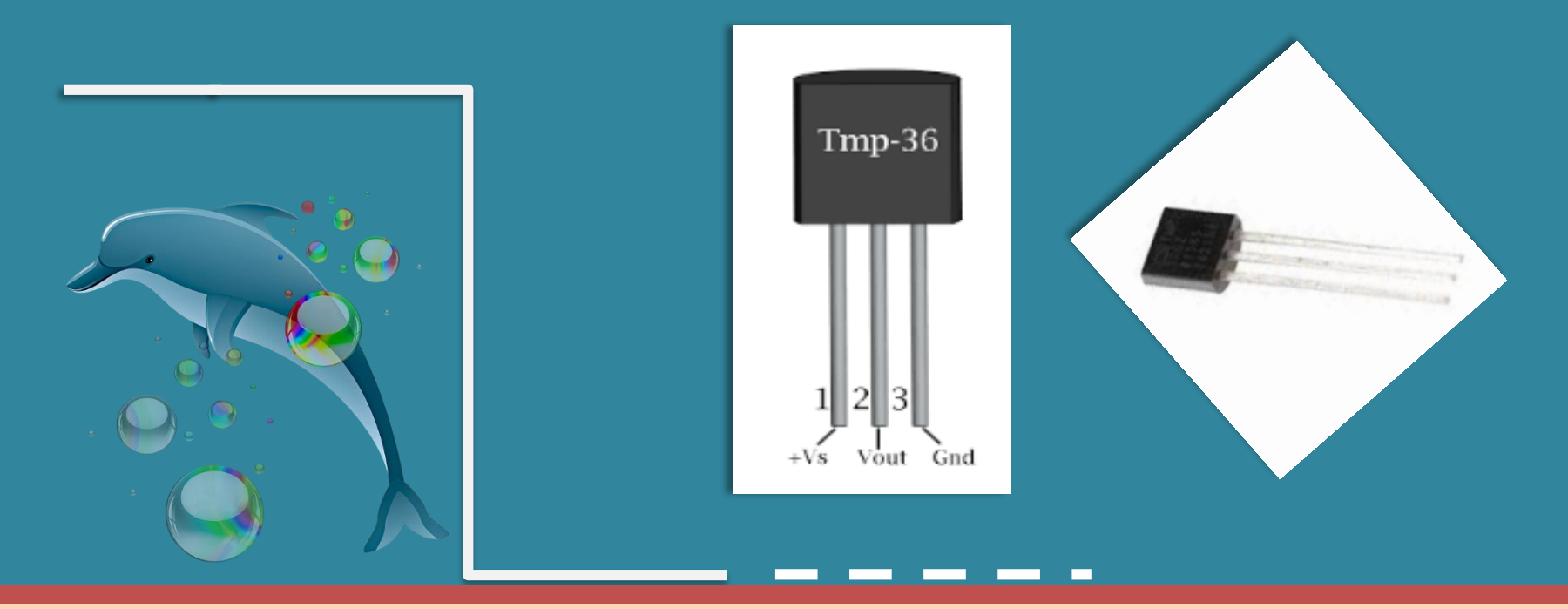

แหล่งที่มา https://pixabay.com/th/illustrations/ปลาโลมา-ฟองอากาศ-มหาสมุทร-น้ำ-ทะเล-3672171

```
void setup()
Serial.begin(9600);
void loop()
int reading = analogRead(A0);
float voltage = reading * 5.0;
voltage /= 1024.0;
```

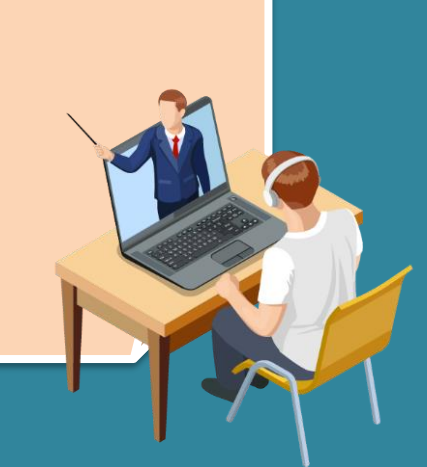

Serial.print(voltage); Serial.print(" volts "); float temperatureC = (voltage - 0.5) \* 100; Serial.print(temperatureC); Serial.print(" degrees C "); float temperature F = (temperature \* 9.0 / 5.0) + 32.0;Serial.print(temperaturef); Serial.println(" degrees F "): delay(1000);

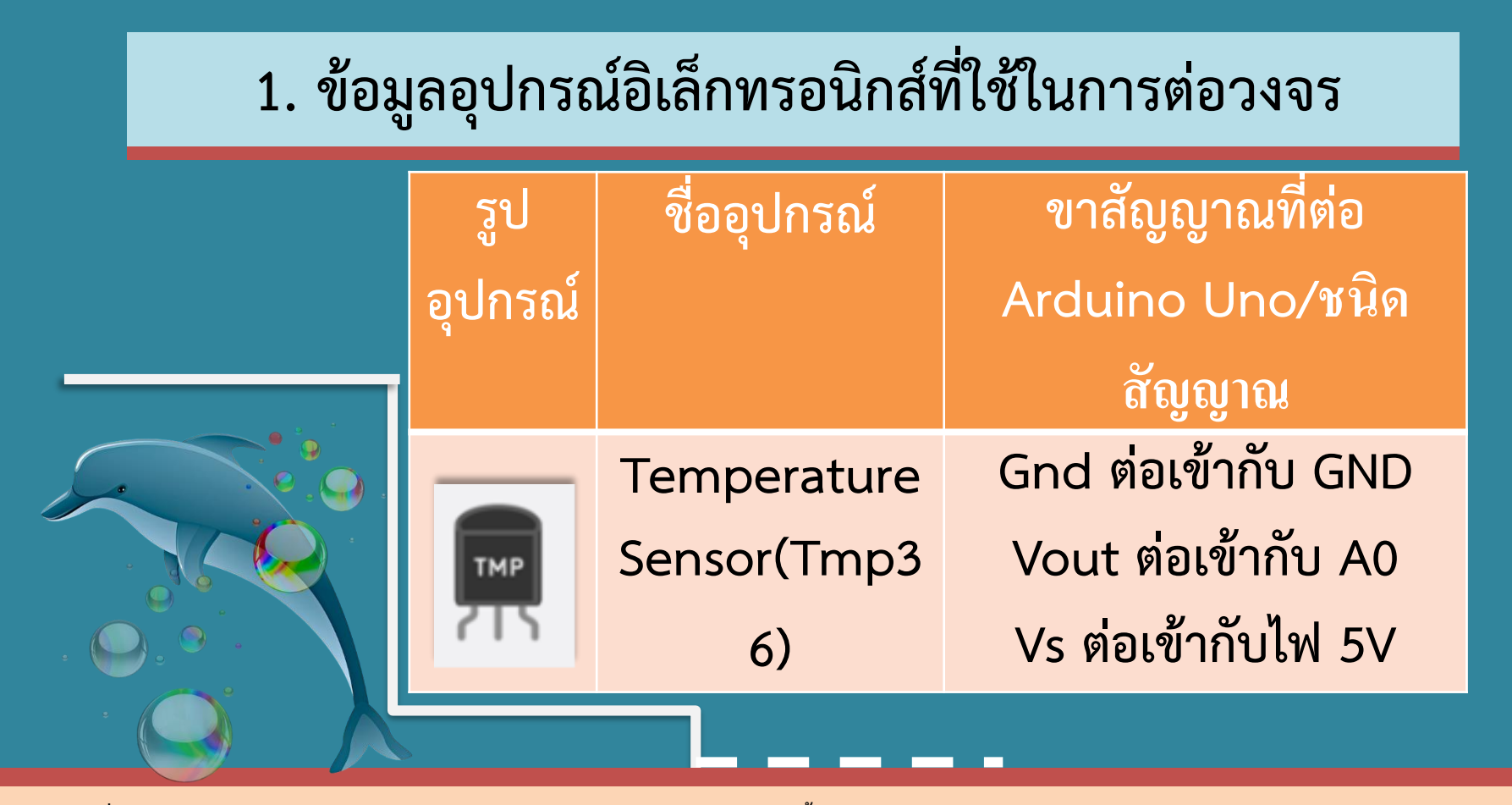

แหล่งที่มา https://pixabay.com/th/illustrations/ปลาโลมา-ฟองอากาศ-มหาสมุทร-น้ำ-ทะเล-3672171

รูปที่ 7 ภาพแสดงการต่อ เซอร์โวมอเตอร์เข้ากับ บอร์ด Arduino UNO

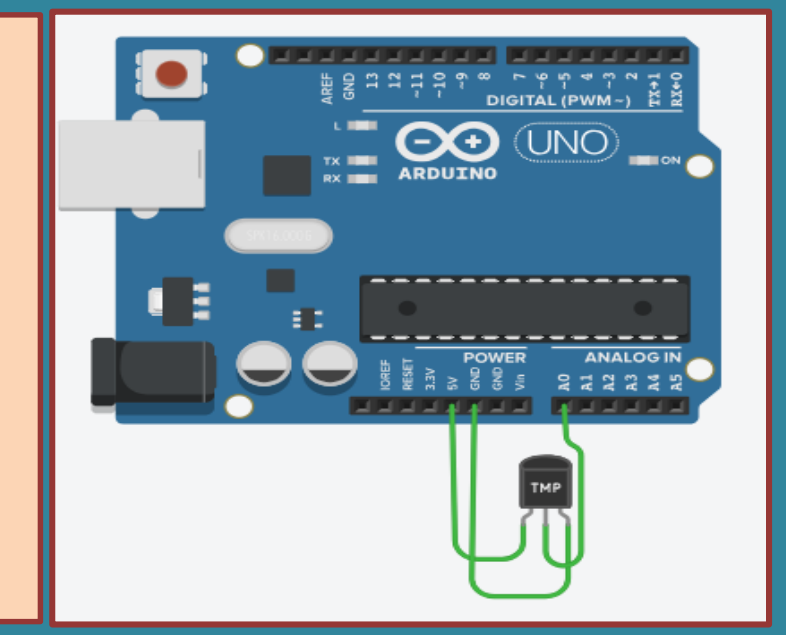

## รูปที่ 8 ภาพแสดงการนำ Code ในตัวอย่างที่ 2 มาใช้ใน tinkercad.com

| TIN<br>KET Brave Migelo                                                                                                    |                            | All changes saved 🟥 🚍                                                                                                    |
|----------------------------------------------------------------------------------------------------|----------------------------|----------------------------------------------------------------------------------------------------|
| ∠ □ ← → Simulator time: 00:00:14                                                                                                    |                            | Code Stop Simulation Export Share                                                                                                    |
|                                                                                                    | Temperature Sensor [TMP36] | Text 🛓 📄 👗 1 (Arduino Uno R3)                                                                                                    |
| Image: Sector sector sector | Name 2                     | <pre>void setup() {    Serial.begin(9600);    if int reading = analogRead(A0);    int reading = analogRead(A0);    if int reading = analogRead(A0);    if int reading = analogRead(A0);    if int reading = analogRead(A0);    if is float temperature(); Serial.print(" volts ");    if is temperature(= (voltage - 0.5) * 100;    Serial.print(temperature(); Serial.print(" degrees C ");    Serial.print(temperature(); Serial.print(" degrees F ");    delay(1000);    } }</pre> |
|                                                                                                    |                            | Serial Monitor                                                                                                    |
|                                                                                                    |                            | 1.75 volts         124.80 degrees C         256.65 degrees F           0.97 volts         46.68 degrees C         156.02 degrees F           1.06 volts         55.96 degrees C         132.72 degrees F           1.18 volts         67.68 degrees C         153.82 degrees F           0.83 volts         33.01 degrees C         91.41 degrees F           0.83 volts         33.01 degrees C         91.41 degrees F                                                              |

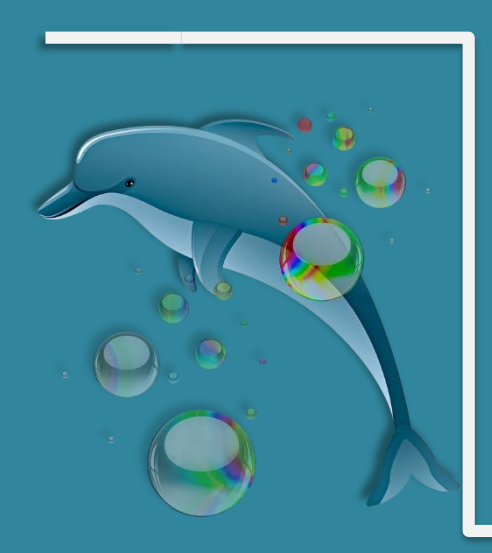

ผลการทำงานของโปรแกรม : เมื่อโปรแกรม ทำงาน ให้เลื่อนอุณหภูมิ (ในกรอบสีแดงตาม รูปที่ 8) ไปมา เปรียบเสมือนกับมีการ เปลี่ยนแปลงอุณหภูมิ หลังจากนั้นก็สังเกต ค่าที่ Serial Monitor ที่เปลี่ยนตาม

แหล่งที่มา https://pixabay.com/th/illustrations/ปลาโลมา-ฟองอากาศ-มหาสมุทร-น้ำ-ทะเล-3672171